www.latcos.cn

专业分布式10服务商

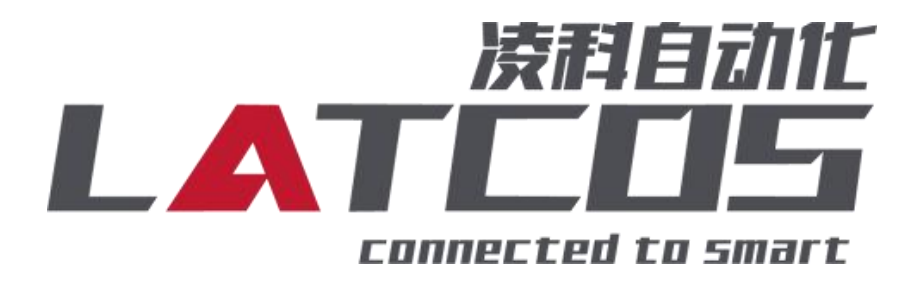

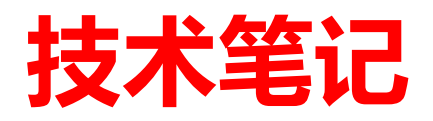

# SRX-0808P-EAB与汇川H5U的连接 应用

关键词: ETHERCAT, H5U-A8, SRX-0808-EAB

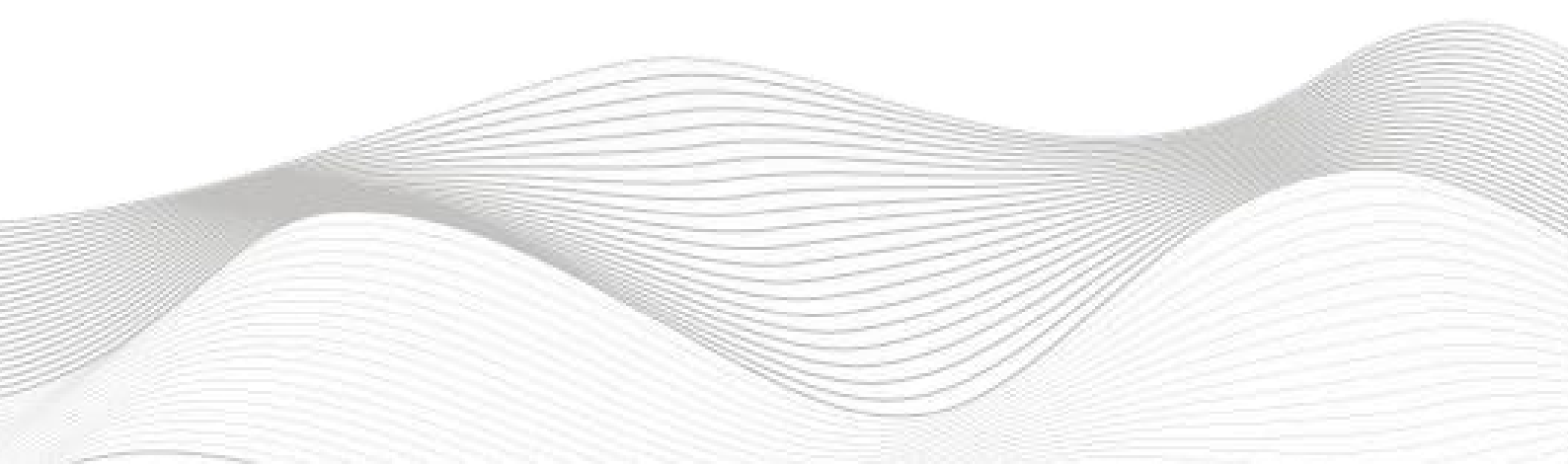

## 修订记录

| 变更内容:         |              |     |            |
|---------------|--------------|-----|------------|
| 2024-07-24创建本 | <b>、</b> 文档。 |     |            |
|               |              |     |            |
|               |              |     |            |
|               |              |     |            |
|               |              |     |            |
|               |              |     |            |
|               |              |     |            |
|               |              |     |            |
|               |              |     |            |
|               |              |     |            |
|               |              |     |            |
|               |              |     |            |
|               |              |     |            |
|               |              |     |            |
|               |              |     |            |
|               |              |     |            |
|               |              |     |            |
|               |              |     |            |
|               |              |     |            |
|               |              |     |            |
|               |              |     |            |
|               |              |     |            |
|               |              |     |            |
|               |              |     |            |
|               |              |     |            |
|               |              |     |            |
|               |              |     |            |
|               |              |     |            |
|               |              |     |            |
| 编制:刘小锋        |              | 审核: |            |
|               | 2024年07月24日  |     | 2024年07月24 |
|               |              |     |            |

| - <del></del> |
|---------------|
| 15            |

| SRX-0808P-EAB与汇川H5U的连接 | . 1 |
|------------------------|-----|
| . 原理概述                 | . 4 |
| 2. 调试环境                | 4   |
| 3. 技术实现                | 4   |
| 3.1 硬件连接               | . 4 |
| 3.2 示例工程建立             | 5   |
| 3.2.1 创建工程             | . 5 |
| 3.2.2 plc设备的测试与连接      | . 5 |
| 3.2.3 导入XML文件          | . 6 |
| 3.2.4 扫描Ethercat从站     | 6   |
| 3.2.5 ETHERCAT_启动参数配置  | .6  |
| 3.2.6 I/O映射设置          | . 7 |
| 3.3 程序下载               | 7   |
|                        |     |

#### 1. 原理概述

汇川 H5U PLC 可以通过 ETHERCAT通信连接远程 IO 模块,通过在AUTOSHOP软件中导入远程 IO 模块的设备描述文件,通过扫描SRX-EA模块,即可通过简易连接进行远程 IO 控制。

2. 调试环境

- 汇川 AUTOSHOP V4.10.0.0及以上版本

- 远程 IO 模块设备描述文件 LUC-EA\_.xml

3. 技术实现

3.1 硬件连接

1. 正确连接汇川 H5U 系列 PLC 与远程 IO 模块电源。

2. 将测试对象ETHERCAT 接口,通过网线插入到远程 IO 模块的 IN 口,后将电脑的网线连接到 PLC的网口上。

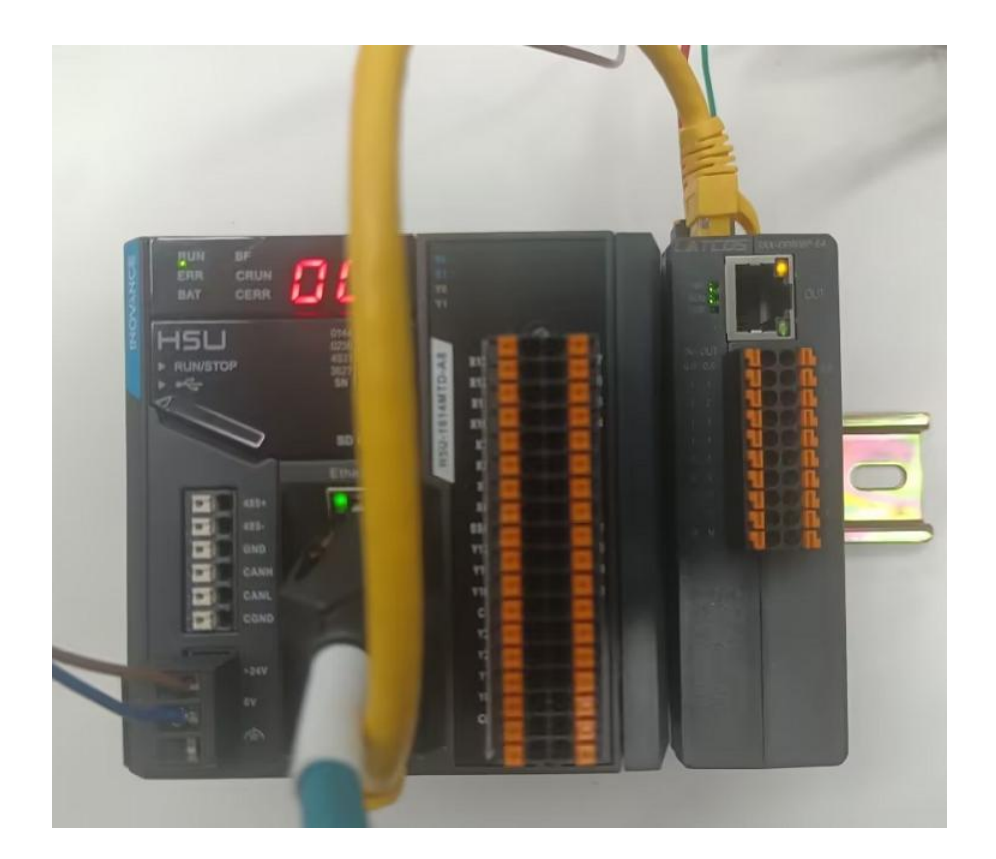

#### 3.2 示例工程建立

#### 3.2.1 创建工程

即可。

新建工程打开 autoshopl软件,选择"新建工程",并填写项目名称、路径等相关信息,点击"确认"

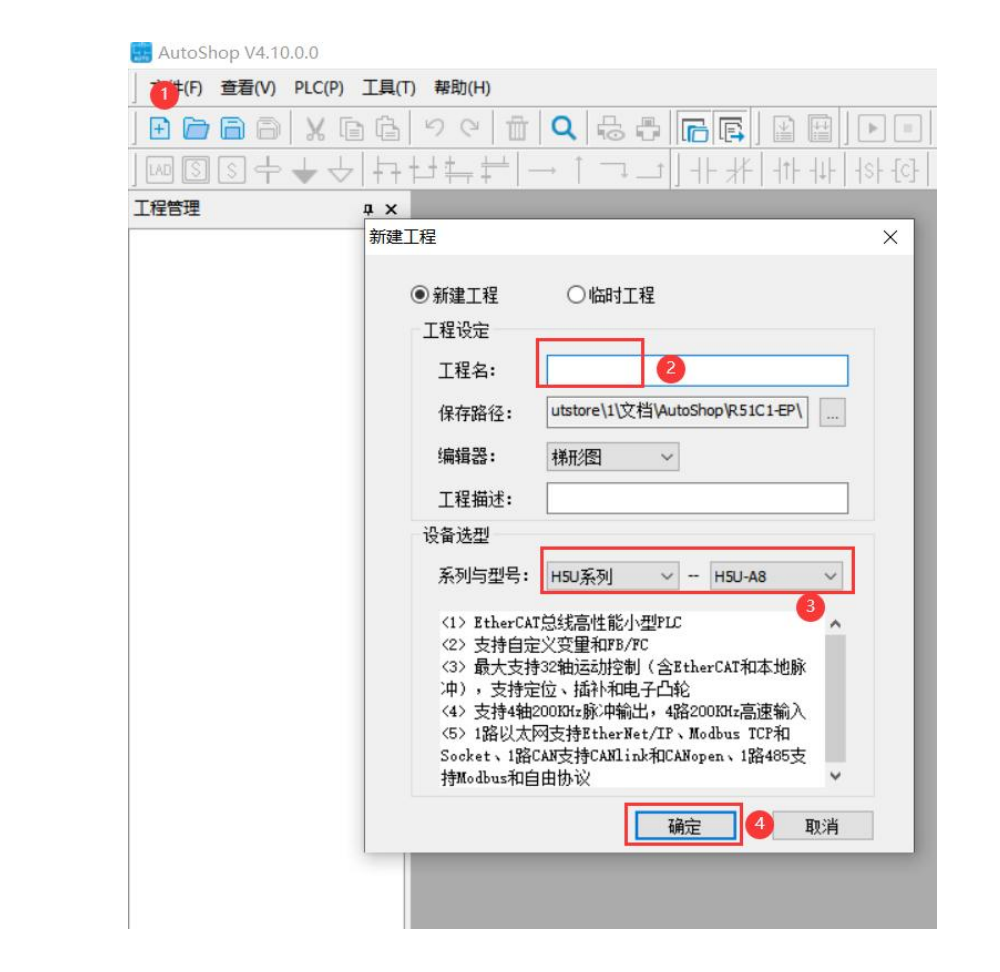

3.2.2 plc设备的测试与连接

点击工具栏上的"工具", 出现下级目录, 点击通通讯设置里面的"搜索", 找到到对应的以太网口后, 输入设备ip, 最后点击 Hutch y V4.10.0 C.(Users/Vatcos/Nutstore/11/X2档/AutoShop/R51C1-EP-[MAIN]

| 文件(F) 编辑(E) 查看(V) 梯形图(L)                                                                                   | PLC(P) | 凋试(D)                                 | [月(T) 窗口(W)     | 帮助(H)          |                                              |                  |
|----------------------------------------------------------------------------------------------------|--------|---------------------------------------|-----------------|----------------|----------------------------------------------|------------------|
| 0000×00 %                                                                                                  | 01     | Q                                     |                 |                | 🕨 🔳 🛓 🛔                                      | i 👰 👍 📝          |
| t+ r+   → + + 2 2 m                                                                                        | + +    | → † ·                                 | ╗_┙┃╢╫          | -   - t  4 -   | <del> </del> \$ <del> </del> -{C}   -( ) -{A | } {₣}   -   ≠    |
| 程管理                                                                                                    | F 🖻    | 訊设置                                   |                 |                |                                              |                  |
| R51C1-EP [H5U-A8]                                                                                          |        | <b>PLC</b> 诵讯i                        | <b>9</b> 書      |                |                                              |                  |
| □                                                                                                    |        | Ĭ                                     | へ血<br>通讯类型: ¥以力 | 大网 2  3        | ~                                            | 确定               |
| =                                                                                                    |        |                                       | 设态ID· 192       | 168            | 0 104                                        | 3045 :#          |
|                                                                                                    | Þ      |                                       | іхни.<br>192    | . 100          |                                              | 3,79114          |
| → 1 功能块实例                                                                                                  |        | ì                                     | 设备名称:           |                |                                              | PING             |
|                                                                                                    |        |                                       |                 |                |                                              |                  |
| 日 福序块                                                                                                    | Б      |                                       |                 |                |                                              | 修改IP/设备名         |
|                                                                                                    | 1      | 搜索PLC                                 |                 |                | 0                                            | 搜索               |
|                                                                                                    |        | <b>E D</b>                            | TO UNLI         |                | 1. a 515                                     | MACIPUI          |
|                                                                                                    |        | · · · · · · · · · · · · · · · · · · · | 192,168,0,10    | 设审关型<br>H5U-A8 | <b>以面·</b> 伯柳                                | 70-CA-4D-2C-46-E |
|                                                                                                    | Þ      |                                       |                 |                |                                              |                  |
|                                                                                                    |        |                                       |                 |                |                                              |                  |
|                                                                                                    |        |                                       |                 |                |                                              |                  |
|                                                                                                    |        |                                       |                 |                |                                              |                  |
|                                                                                                    |        |                                       |                 |                |                                              |                  |
|                                                                                                    | Þ      |                                       |                 |                |                                              |                  |
|                                                                                                    | Þ      |                                       |                 |                |                                              |                  |
| - 20 模块配置<br>- 低 电子凸轮<br>- 低 运动控制轴<br>- 微 轴组设置<br>- ← EtherCAT<br>- ── ◯ COM0                              | Þ      |                                       |                 |                |                                              |                  |
| - 20 模块配置<br>- 4 模块配置<br>- 4 電子凸轮<br>- 6 琥珀控制轴<br>- 6 絨田没置<br>- 4 EtherCAT<br>- 7 COMO<br>- 금 CAN(CANLink) | 5      |                                       |                 |                |                                              |                  |

## 3.2.3 导入XML文件

右击工具箱的"etherCAT devices" 按钮, 选择"导入XML": SRX-EA20241128,点击打开即可。

|                      |                        | 割弁                |                         |                    |                      | ×              |
|----------------------|------------------------|-------------------|-------------------------|--------------------|----------------------|----------------|
| 丁具箱                  | лх                     | ← → × ↑ 📙 « EHNEI | RCAT_XML文件 > SRX        | ~                  | ・ <b>ひ</b> 在 SRX 中搜索 | م              |
|                      | 1997 (1998) (1998)<br> | 组织 ▼ 新建文件夹        |                         |                    | 8                    | • • 🔳 🔞        |
| 1                    | / 担去                   | EPLAN ^ a         | 称                       | 状态                 | 修改日期                 | 类型 ^           |
|                      | 127                    | EPLAN资料           | SRX EA20241128          | $\odot \ominus$    | 2024/11/28 8:35      | Microsoft Ed   |
|                      |                        | HP Inc            | SRX_EA20240802 3        | 00                 | 2024/8/8 9:55        | Microsoft Ed   |
| EtherCAT De          |                        | Latcos            | SRX-D0032-EA            | 00                 | 2024/3/29 17:28      | Microsoft Ed   |
| 中 Inovano 导入设备XMI    |                        | PLCIDE            | SRX_EA20230505KEYENCE   | 00                 | 2024/3/27 11:10      | Microsoft Ed   |
|                      |                        | this is my job-   | SRX_EA20230505          | 00                 | 2023/5/5 15:57       | Microsoft Ed   |
| Other Devices        |                        | wuxi latcos       | SRX_EA20230504-INOVANCE | $\odot \ominus$    | 2023/5/4 10:15       | Microsoft Ed   |
|                      |                        | 常田連録物件            | SRX_EA20230428-INOVANCE | $\odot \ominus$    | 2023/4/28 11:53      | Microsoft Ed   |
| EtherNet/IP Devices  |                        |                   | SRX_EA20230426          | $\odot \ominus$    | 2023/4/26 15:07      | Microsoft Ed   |
| The Jacobian Devices |                        | 公司文件              | SRX_EA20230425          | 00                 | 2023/4/25 22:26      | Microsoft Ed   |
| Inovance Devices     |                        | 技术部文件 (1)         | SRX_EA20230213-zyd      | $\bigcirc \ominus$ | 2023/3/27 15:42      | Microsoft Ed   |
| - Other Devices      |                        | 李颖工作文件夹           | SRX_EA20220908-trio     |                    | 2022/12/6 11:29      | Microsoft Ed   |
|                      | vices                  | - 配置文件            | SRX F∆20221111不田        | <u>^</u>           | 2022/11/11 18:33     | Microsoft Ed Y |
| □□指令集                |                        |                   | : *.xml                 |                    | v xml Files (*.xml)  | ~              |
|                      |                        |                   |                         | 4                  | 打开(O)                | 取消             |

#### 3.2.4 扫描Ethercat从站

在左侧项目树的配置目录下找到"ETHERCAT",右击"自动扫描",最后选择更新组态。

| 3 | L程管理       | ₽ ₽                                                       | ×   |         | 网络1  | 网络注释 |                 |                             |                  |         |                  |     |         |       |   |
|---|------------|-----------------------------------------------------------|-----|---------|------|------|-----------------|-----------------------------|------------------|---------|------------------|-----|---------|-------|---|
| c |            | 安量表                                                       | ^   |         |      |      |                 |                             |                  | 自动扫     | 笛                |     |         |       |   |
| l |            |                                                           |     |         |      |      | 序               | 号 当前从站列表                    |                  | 序号<br>1 | 扫描从站列表<br>SRX_EA | 3   | 别名<br>0 | 信息    | 1 |
| L |            |                                                           |     |         | 网络2  | 网络注释 |                 |                             |                  |         | DIO8             |     | _       |       |   |
| L |            | □□□ □□ INT_001<br>□□□ □□ □□ □□ □□ □□ □□ □□ □□ □□ □□ □□ □□ |     |         |      |      |                 |                             |                  |         |                  |     |         |       |   |
| L |            | 函数(FC)                                                    |     |         |      |      |                 |                             |                  |         |                  |     |         |       |   |
| L | <b>P</b> . |                                                           |     |         | 网络3  | 网络注释 |                 |                             |                  |         |                  |     |         |       |   |
| Ŀ |            |                                                           |     |         |      |      |                 | 100 144                     |                  |         |                  |     |         |       | _ |
| Ľ | 1          | - 🔥 电子凸轮                                                  |     |         |      |      | + 始<br>正在<br>扫描 | 扫抽<br>解析扫描数据<br>成功 <b>!</b> |                  |         |                  |     |         |       | ^ |
| L |            | ■ 运动控制轴                                                   |     |         |      |      |                 |                             |                  |         |                  |     |         |       |   |
| L |            | ()) 知道设置                                                  |     |         | 网络4  | 网络注释 |                 |                             |                  |         |                  | 4   |         |       | ~ |
| l |            |                                                           | 日描  |         |      |      |                 |                             | 截图 Shift + Alt + | A       |                  | 开始扫 | 苗 更新    | 组态 退出 |   |
| L |            |                                                           | 新有  | 2       | 网络5  | 网络注释 |                 |                             |                  |         |                  |     |         |       |   |
|   | -          |                                                           | 公開  |         |      |      |                 |                             |                  |         |                  |     |         |       |   |
| L |            | 交叉引用 粘贴                                                   |     |         |      |      |                 |                             |                  |         |                  |     |         |       |   |
| l |            | ■ 元件使F CRINCA<br>■ Trace                                  |     | к7<br>< | 网络6  | 网络注释 |                 |                             |                  |         |                  |     |         |       |   |
|   | c          |                                                           | × . |         | MAIN |      |                 |                             |                  |         |                  |     |         |       |   |

#### 3.2.5 ETHERCAT\_启动参数配置

双击击选中SRX-EA,然后左击选择"启动参数",根据需要设置滤波值及输出的安全模式。

| 管理 및 ×                       | 常规设置    | 🖶 増加 📄 编辑 🗙 剛隊                     | ☑隐藏系统参数 □ 十六进制      | 显示当前值 |         |     |
|------------------------------|---------|------------------------------------|---------------------|-------|---------|-----|
| ● 《 系统变量表                    | 讨程教据    | 行号 索引:子索引                          | 名称                  |       | 值       | 位长度 |
|                              |         | 1 16#8000:16#00<br>2 16#8001:16#00 | 配置输入滤波值<br>配置错误输出模式 |       | 16<br>0 | 8   |
|                              | 启动参数 2  | 3 16#8002:16#00                    | 配置错误输出值             | 3     | 0       | 8   |
|                              | 槽配置     |                                    |                     |       |         |     |
| ●──読程序块 ──読 MAIN ──読 SBR_001 | 1/0功能映射 |                                    |                     |       |         |     |
|                              | 信息      |                                    |                     |       |         |     |
| □                            | 状态      |                                    |                     |       |         |     |
|                              |         |                                    |                     |       |         |     |
|                              |         |                                    |                     |       |         |     |
| 一一 输出设置 1                    |         |                                    |                     |       |         |     |
| SRX_EA                       |         |                                    |                     |       |         |     |

### 3.2.6 I/O映射设置

| 文件(F) 编辑(E) 查看(V) P                                      | PLC(P)调试(D)工具(T)窗口(W)帮助                                                                      | b(H)                                  |                                                         |                                   |     |          |                                                                |
|----------------------------------------------------------|----------------------------------------------------------------------------------------------|---------------------------------------|---------------------------------------------------------|-----------------------------------|-----|----------|----------------------------------------------------------------|
|                                                          | € &   <b>Q</b>   <b>G</b>   Ø   Ø   Ø   Ø   Ø   <b>G</b>   Ø   Ø   Ø   Ø   Ø   Ø   Ø   Ø   Ø |                                       | . <b>11 0 6 7 0 5</b> 5 5 5 5 5 5 5 5 5 5 5 5 5 5 5 5 5 | E 🔒 -1 +3 ■<br>未登录:P:192.168.0.10 |     |          |                                                                |
| 工程管理 a                                                   | ×                                                                                            | ☑十六讲割昆示当前值                            |                                                         |                                   |     | ^        | 工具箱 ・                                                          |
| - 🖅 软元件表                                                 | ▲ 通用                                                                                         | · · · · · · · · · · · · · · · · · · · | 通道                                                      | 本型                                | 当前值 |          | ─────────────────────────────────────                          |
|                                                          | 连接                                                                                           | Exlusive Owner<br>IP1_0               | Input_Paren0                                            | INT                               | 3   |          | - EtherCAT Devices - Inovance Devices - Other Devices          |
| □-■ 程序块<br>                                              | 服务消息标签                                                                                       | <sup>±1</sup> _IP1_3                  | Output_ParamO                                           | INT                               |     |          | EtherNet/IP Devices  Inovance Devices  Other Devices           |
|                                                          | 数据集                                                                                          |                                       |                                                         |                                   |     |          |                                                                |
|                                                          | 2 Ethernet/IP I/O映射                                                                          |                                       |                                                         |                                   |     |          | <ul> <li>● 指令集</li> <li>● 程序逻辑指令</li> <li>● 凌程序逻辑指令</li> </ul> |
|                                                          | 信息                                                                                           |                                       |                                                         |                                   |     |          | ● 触点运算指令<br>● 数据运算指令<br>● 数据运算指令                               |
| <ul> <li>一 iiiiiiiiiiiiiiiiiiiiiiiiiiiiiiiiiii</li></ul> | 状态                                                                                           |                                       |                                                         |                                   |     |          | ● 矩阵指令<br>● 字符串指令<br>● 时种指令                                    |
|                                                          | )                                                                                            |                                       |                                                         |                                   |     |          | ● MC轴控(CanOpen)<br>● HC轴控(除冲输入)<br>● 定时器指令                     |
| E──IIiiiiiiiiiiiiiiiiiiiiiiiiiiiiiiiiii                  |                                                                                              |                                       |                                                         |                                   |     |          | ♥ 1月11月マ<br>● 通讯指令<br>VendCode:2546<br>Proffune:7              |
|                                                          |                                                                                              |                                       |                                                         |                                   |     | v<br>Þ x | ProdCode:65001<br>MajRev-MinRev:2-2                            |

### 3.3 程序下载

## 点击PLC-下载,单击:"确定"完整下载,然后点击运行。

| 文件(F) 编辑(E) 查看(V) PLC                 | (P) 🕵(D) 工具(T) 窗口      | (W) 帮助(H | )                                           |           |                                       |                                |     |
|---------------------------------------|------------------------|----------|---------------------------------------------|-----------|---------------------------------------|--------------------------------|-----|
|                                       | 运行(R) F5               | -        | 🖪 🔛 🖬 🕨 💶 🛓 🛓                               | 2 -6 🕞 💈  | ) \$\$\$\$\$ <b>\$</b> \$\$ <b>\$</b> | -1 -1 -                        |     |
| ₩ \$ \$ + + ↓ •                       | 停止(S) F6               |          | - #   + + +   + + - [ - ] + ( ) - [A] - [F] | $ - \neq$ | × ↑ ↓ ▲ <b>本地</b> 未發                  | <sup>変</sup> 录:IP:192.168.0.10 |     |
| 工程管理                                  | 在线修改模式(L)              |          | ☑十六进制显示当前值                                  |           |                                       |                                |     |
|                                       | 编译( <u>C</u> ) Ctrl+F7 | [ ]      | 变量                                          |           | 通道                                    | 类型                             | 当前值 |
| ● 初胞快失例                               | 全部编译(A) F7             |          | Exlusive Owner                              |           |                                       |                                |     |
| 日 十十 编程                               | 清理编译信息(E)              |          | ∃ _IP1_0                                    | I         | nput_ParamO                           | INT                            |     |
| 日                                     | F部(1)) F0              |          | ± _IP1_3                                    | 01        | utput_Param0                          | INT                            |     |
|                                       | 工业(0) 「3               | h        |                                             |           |                                       |                                |     |
|                                       | 下我也 2 10               |          |                                             |           |                                       |                                |     |
|                                       | 中或改直<br>程度統於40         | ă.       |                                             |           |                                       |                                |     |
|                                       | 1±)+1x3∞(⊻)            | 时        |                                             |           |                                       |                                |     |
|                                       | 上载UpDown又14            |          |                                             |           |                                       |                                |     |
| ● 模块配置                                | 清除PLC程序存储空间(P)         |          |                                             |           |                                       |                                |     |
| 电子凸轮                                  | PLC时间设置(T)             |          |                                             |           |                                       |                                |     |
| ───────────────────────────────────── | 查看PLC信息                | [        |                                             |           |                                       |                                |     |
| EtherCAT 🚽                            | 登录PLC F10              |          |                                             |           |                                       |                                |     |
|                                       | 登出PLC F11              |          |                                             |           |                                       |                                |     |
| 금움 CAN(CANLir<br>- 급 以太网              | 设置/修改登录PLC密码           |          |                                             |           |                                       |                                |     |
| EtherNet/IP                           | 删除登录PLC密码              |          |                                             |           |                                       |                                |     |
| R51Cx_E                               | 离线调试                   |          |                                             |           |                                       |                                |     |
|                                       |                        | -        |                                             |           |                                       |                                |     |
|                                       |                        |          |                                             |           |                                       |                                |     |

es AutoShop V4.10.0.0 C:\Users\latcos\Nutstore\1\文档\AutoShop\R51C1-EP - [R51Cx\_EP]

| 下载设置                               | × |
|------------------------------------|---|
| ☑下载工程源码(不勾选则不能上载工程)                |   |
| □ 保持型变重属性                          |   |
| <ul> <li>下载时,保持型变量保持现有值</li> </ul> |   |
| ○下载时,保持型变重重新初始化                    |   |
| ☑每次下载提示<br>确定<br>取消                |   |

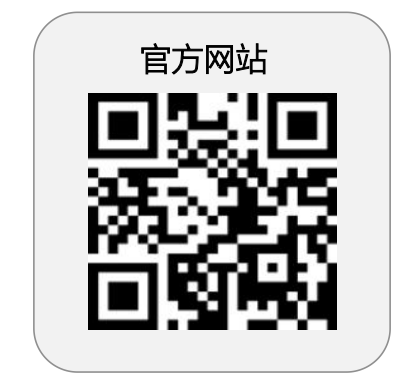

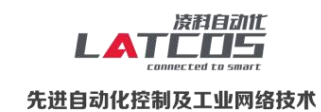

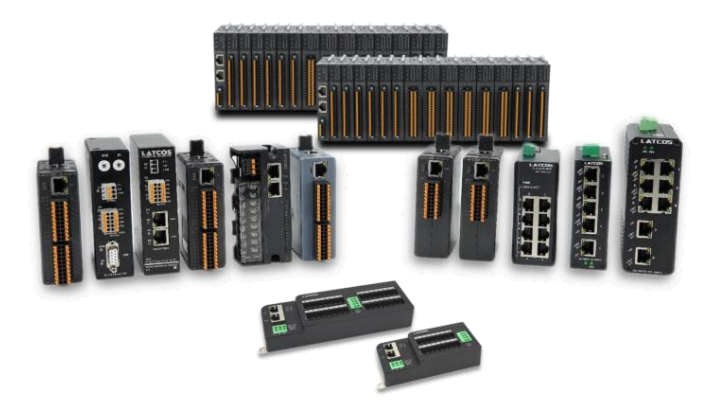

**无锡凌科自动化技术有限公司** www.latcos.cn 公司电话: **0510-85888030** 公司地址: **江苏省无锡市惠山区清研路 3 号华清创智园 7 号楼 701 室** 

公司网址: www.latcos.cn